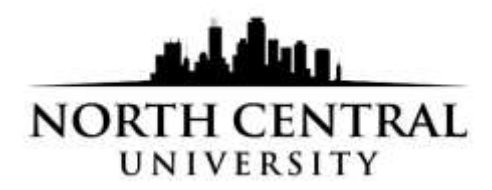

## Steps to dowload unofficial transcript:

- Click on Student Planning, then Academics tab at the top of the screen.
- A drop down with several choices will appear; click Unofficial transcript

|          | . Adata                               | NORTH CENTRAL<br>UNIVERSITY<br>Colleague Self Service                                                         |                                                                                                   |
|----------|---------------------------------------|----------------------------------------------------------------------------------------------------|---------------------------------------------------------------------------------------------------|
| <b>↑</b> | Student Planning<br>Course Catalog    | Started<br>help you plan your courses and earn your degree. Here are 2 steps to get you startest:             | 1/*                                                                                               |
| ۲        | Grades<br>Graduation Overview         | our Progress                                                                                                  | 2<br>Plan your Degree & Reg                                                                       |
| ۲        | Unofficial Transcript<br>Test Summary | tring to My Progress to see your academic progress in your degree and search for<br><u> <b>x Progress</b></u> | Next, take a look at your plan<br>classes toward your degree.<br><u>Go to Plan &amp; Schedule</u> |
|          |                                       |                                                                                                    |                                                                                                   |

Double-click on the North Central University Transcript and your unofficial transcript will download to a PDF.

|   | NORTH CENTRAL<br>UNIVERSITY<br>Colleague Self Service                                                                      |
|---|----------------------------------------------------------------------------------------------------|
| ŵ | Academica - Unofficial Transcript                                                                                          |
| â | Unofficial Transcript                                                                                                    |
| • | These documents are unofficial and should not replace the official signed and sealed transcript provided by the registrar. |
| ۲ | North Central University Transcript                                                                                        |
|   | © 2000-2020 Ellucian Company L.P. and its affiliates. All rights reserved. Privagy                                         |
|   |                                                                                                    |